### 【112.10 月修正 2023 Oct revised】

# 國立臺北大學棄修系統操作説明

National Taipei University online withdrawal application system description

## $\mathbf{I}\,\,{\scriptstyle \sim}\,$ The Deadline for Online Course Withdrawal

Students should complete all the necessary withdrawal actions within two weeks after the mid-term exam referring to the Academic Calendar. (Please be aware that withdrawal from a course will not be permitted after the deadline.)

■ Withdrawal Process (New Function) Starts from the 2019 Spring (107-2 semester), the students will receive the email notifications.

登入【學生資訊系統】辦理線上申請棄修→依規定填妥棄修申請資料 →確認資料無誤後送出申請→系統同步寄信通知授課教師→學生所屬 系所主管進行線上審核→同學可於學生資訊系統確認課程狀態。 (※外校課程無法進行線上申請棄修,請學士班、碩博士班學生洽課務組[日間學 制];進修學士班洽進修教育組課務[進修學制]。)

Log in [student information system] apply for withdrawal online  $\rightarrow$  fill out the form  $\rightarrow$  send the form after confirmation  $\rightarrow$  system send email to inform instructor and students  $\rightarrow$  the head of department will verify online  $\rightarrow$  students can confirm the course status on student information system, the students will receive the email notifications.

(\*Course that is not opened in National Taipei University could not withdraw online. Undergraduates and graduate students please contact Curriculum Section [Day school system]; advanced students please contact Curriculum Section of division of continuing education [continuing education system])

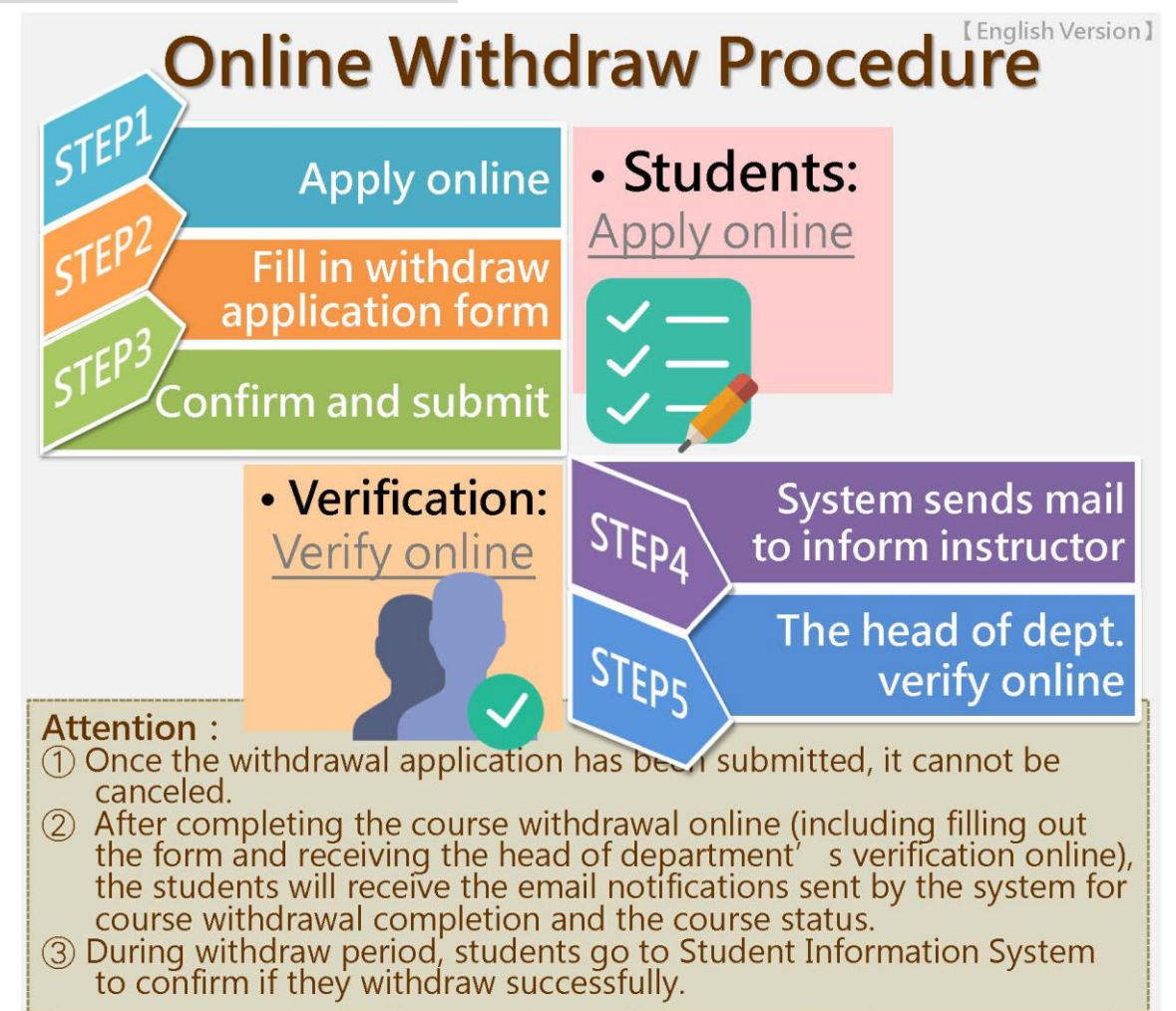

### 三、棄修線上申請步驟暨系統操作說明

 Steps of applying withdrawal online and the guideline of operating online course withdrawal system

 1. 登入【學生資訊系統】→功能選單【選課】→【棄修申請】進入線上棄

 修申請系統
 (學生資訊系統網址: https://cof.ntpu.edu.tw/student\_new.htm)

First Sign in to the student information system before the withdrawal deadline, and click the Withdrawal button at the Course Registration section on the Menu.

(The address of the student information system : https://cof.ntpu.edu.tw/student\_new.htm)

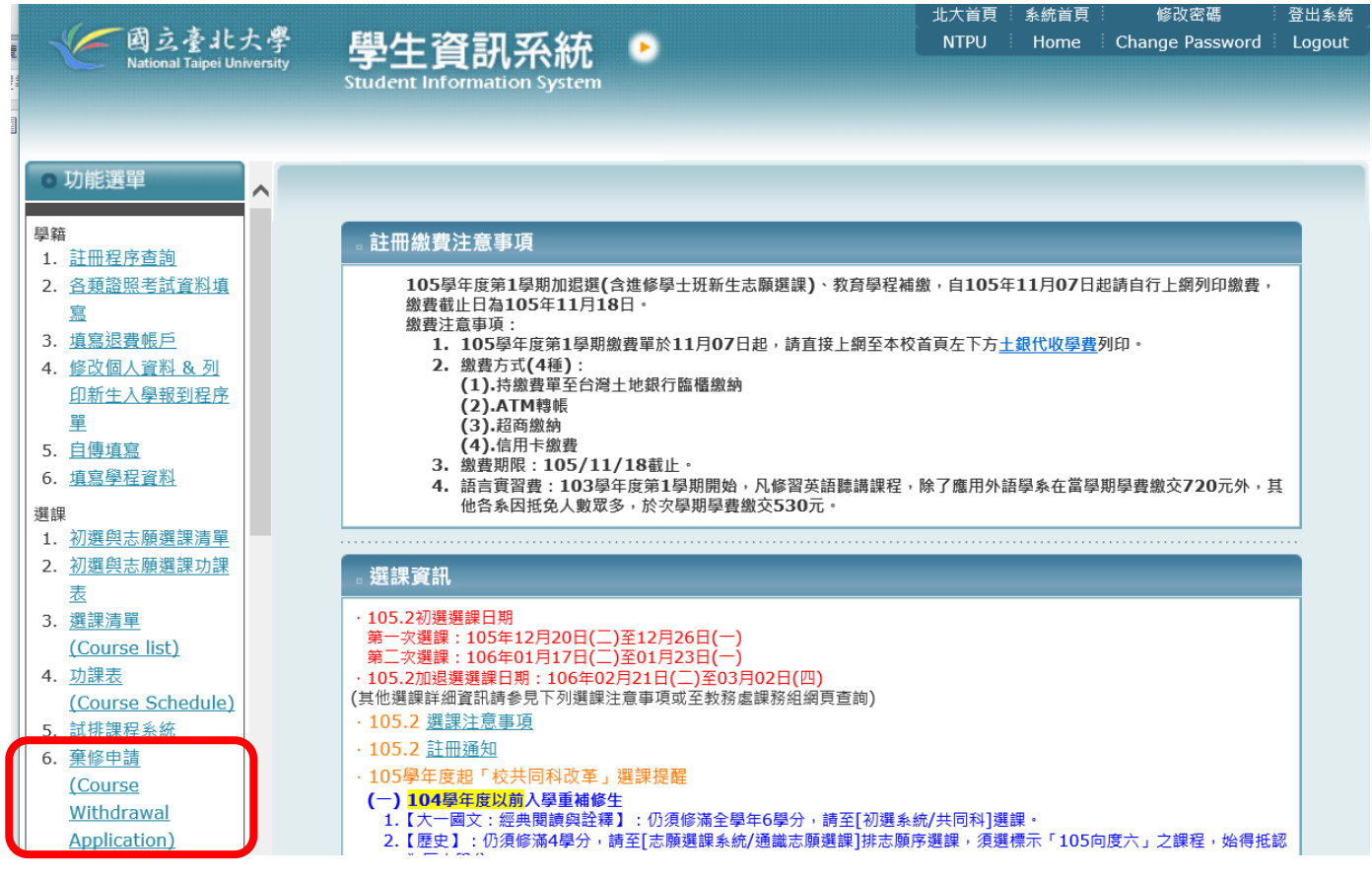

## 2. 點選【英文版】Select [English version]

#### 國立臺北大學 105 學年度第 2 學期棄修申請

English version 姓名:壹○級 系級:法律學系法學組] 105 學年度第 2 學期選課清單 課程所屬 學 頮 繳費 科目名稱(與組別) 授課教師 と課時間 教室 系級 別 分 時數 \*\*\*\*\* 臺北醫大通識2 哲學入門 ₹.3~4 通 2 2 北科大通識2 法律與生活 \*\*\*\*\* 四5~6 2 2 通 \*\*\*\*\* 北科大通識2 國際關係 五1~2 通 9 9 2 2 不動產城鄉系3A 彭库文 **Ξ.1~2** 公1F01 選 不動產余融 法2F02 2 2 法律學系法學組4 勞動法各論 侯岳宏 <u>-5~6</u> 必

王怡蘋

辛法春

吳盈德

蘇振文

±.7~8

£12~13

<u>-10~11</u>

-12 - 13

法1F19

504

408

選

诵

選

選

2

2

2

2

18

2

2

2

2

符合選課及身分條件之學生已選入該門課。(若有分發到的課程考量不需要了,請務必退選,勿佔住名額)

著作權法

閉讀・悅讀

保险法

金融犯罪訴訟實務

修科目的成績尚未出來,暫准予修習,但之後成績結果若不符規定者(例如全學年之上學期課程未達40分),則列為不符修課規定。

1.腦系統分發後沒選上。(若該課程於選課期間有釋出名額,同學可自行決定是否再加選該門課,以作為系統分發的依據)

●不符修課規定者,同學不得再加選該課。

擋修),或有限修年級系別等課程限制。

法律學系法學組2

(進修)通識2

(進修)法律3

(進修)法律4

、符規定者(例如全學年之上學期課程未達40分)。

# 點選【棄修申請】→詳讀 棄修注意事項 後→勾選「我已詳閱相關規定並 知悉」→【確認或放棄】棄修申請

After clicking **[course withdrawal application]** and viewing withdraw considerations, check "I have read, understood and agreed with all the related regulations." Choose submit application to continue ; Otherwise, abandon it.

|                                                           | Designated                                                                                                    |                                                                                                    | Course name                                                   | Teacher Tin                                                               | Classroom                 |
|-----------------------------------------------------------|----------------------------------------------------------------------------------------------------|----------------------------------------------------------------------------------------------------|---------------------------------------------------------------|---------------------------------------------------------------------------|---------------------------|
| (Taipei Medical Un                                        |                                                                                                    | Withdraw                                                                                                    | v consideration                                               | 18                                                                        |                           |
|                                                           | According to Nation                                                                                                    | al Taipei University                                                                                                    | / course selection regu                                       | lations, students who have                                                | 2 L1F19                   |
|                                                           | to drop the course for                                                                                                    | )r any particular reas                                                                                                    | son after the course se<br>Jampuar, each student              | electing time and add/drop                                                | 74.113                    |
|                                                           | applying one course                                                                                                    | in each semester.                                                                                                    | iowever, each student                                         | . IS UTILY ATTOWED TO                                                     |                           |
|                                                           |                                                                                                    |                                                                                                    |                                                               |                                                                           |                           |
| requirement for grad                                      | Students should app.                                                                                                    | ly online, approved                                                                                                    | by head of departmen                                          | it and inform instructor to                                               | ot qualified for the cou  |
| illy turn the status int                                  | complete the proced                                                                                                    | uic.                                                                                                    |                                                               |                                                                           |                           |
| irements: situations                                      | The credit of the aba                                                                                                    | indoned course, whi                                                                                                    | ich is not included in t                                      | the total number of credits                                               | are seats available u     |
| isite that students ha                                    | for the semester, but                                                                                                    | will be recorded "V                                                                                                    | V"(withdraw) in the s                                         | emester report and calenda                                                | r                         |
| ident withdrawal and                                      | year.                                                                                                    |                                                                                                    |                                                               |                                                                           |                           |
| ication :                                                 | The credit fee will n                                                                                                    | ot be refunded by th                                                                                                    | ie payee.                                                     |                                                                           |                           |
| withdrawal applicatio                                     | □ I have read_und                                                                                                    | erstood and agreed ;                                                                                                    | with all the related re-                                      | gulations                                                                 | apply only one cours      |
| ould meet the requires must have enrolled                 |                                                                                                    | Submit application                                                                                                    | Abandon applies                                               | tion                                                                      | junior year must have     |
| should not exceed 1/                                      | m and print if out, and then                                                                                                    | the form must be signed i                                                                                                    |                                                               | aber. Finally, the application form m                                     | ust be sent to Curriculum |
| All course withdrawa                                      | als require the online permiss                                                                                                    | ion of the residential colleg                                                                                                    | ge dean depending on the in<br>cript for that course "W" grad | formation.<br>les do not count toward a student's                         | degree grade point avera  |
| associated with a cou                                     | urse withdrawal                                                                                                    |                                                                                                    |                                                               |                                                                           |                           |
|                                                           |                                                                                                    |                                                                                                    | urse Withdrawal Application                                   |                                                                           |                           |
|                                                           |                                                                                                    |                                                                                                    |                                                               |                                                                           |                           |
| The proced                                                | ure of Course Withdrawa                                                                                                    | Dad to get furth                                                                                                    | er information.)                                              | wal Course                                                                |                           |
|                                                           |                                                                                                    |                                                                                                    |                                                               |                                                                           |                           |
| -CD                                                       | Online W                                                                                                    | <b>lithdraw</b>                                                                                                    | Procedure                                                     | lish Version ]                                                            |                           |
|                                                           | Online W                                                                                                    | /ithdraw                                                                                                    | Procedure                                                     | lish Version ]                                                            |                           |
| STE                                                       | Online W<br>Apply c                                                                                                    | ithdraw                                                                                                    | Procedure                                                     | lish Version I                                                            |                           |
| STEP                                                      | Online W<br>Apply c                                                                                                    | voltanti<br>voltanti<br>voltan | Procedure                                                     | lish Version ]                                                            |                           |
| STEP                                                      | Online W<br>Apply of<br>Fill in with<br>application                                                                                                    | vithdraw<br>online<br>odraw<br>form                                                                                                    | Procedure                                                     | lish Version I                                                            |                           |
| STEP<br>STEP                                              | Conline W<br>Apply of<br>Fill in with<br>application                                                                                                    | Vithdraw                                                                                                    | Procedure                                                     | lish Version 1                                                            |                           |
| STEP<br>STEP                                              | Online W<br>Apply of<br>Fill in with<br>application<br>Confirm and su                                                                                                    | Vithdraw                                                                                                    | Procedure                                                     | lish Version I                                                            |                           |
| STEP<br>STEP                                              | Online W<br>Apply of<br>Fill in with<br>application<br>Confirm and su                                                                                                    | Vithdraw                                                                                                    | Procedure                                                     | s mail                                                                    |                           |
| STEP<br>STEP                                              | Online W<br>Apply of<br>Fill in with<br>application<br>Confirm and su<br>• Verifica<br>Verify of                                                                                                    | Vithdraw                                                                                                    | Procedure                                                     | s mail                                                                    |                           |
| STEP<br>STEP                                              | Online W<br>Apply of<br>Fill in with<br>application<br>Confirm and su<br>Verifica<br>Verify or                                                                                                    | Vithdraw                                                                                                    | Procedure                                                     | s mail<br>ructor                                                          |                           |
| STEP<br>STEP                                              | Online W<br>Apply of<br>Fill in with<br>application<br>Confirm and su<br>Verifica                                                                                                    | Vithdraw<br>online<br>draw<br>form<br>ubmit<br>ntion:<br>hline                                                                                                    | Procedure                                                     | s mail<br>ructor<br>dept.                                                 |                           |
| STEP<br>STEP                                              | Online W<br>Apply of<br>Fill in with<br>application<br>Confirm and su<br>Verification                                                                                                    | vithdraw<br>online<br>draw<br>form<br>ubmit<br>ntion:<br>nline<br>STEP4                                                                                                    | Procedure                                                     | s mail<br>ructor<br>dept.<br>online                                       |                           |
| STEP<br>STEP<br>STEP                                      | Confirm and so<br>Verification<br>Verification<br>Confirm and so<br>Verification<br>Verification<br>Verification                                                                                                    | vithdraw<br>online<br>form<br>ubmit<br>tion:<br>hline<br>STEP4<br>STEP5                                                                                                    | Procedure                                                     | s mail<br>ructor<br>dept.<br>pnline<br>be                                 |                           |
| STEP<br>STEP<br>STEP<br>(1) Onc<br>car<br>(2) Aft         | Online W<br>Apply of<br>Fill in with<br>application<br>Confirm and su<br>Verificat<br>Verify of<br>Verify of<br>States of the second<br>tion :                                                                                                    | Vithdraw<br>online<br>draw<br>form<br>ubmit<br>ntion:<br>nline<br>STEP5<br>plication has be                                                                                                    | Procedure                                                     | s mail<br>ructor<br>dept.<br>be<br>g out                                  |                           |
| STEP<br>STEP<br>STEP<br>(1) Crar<br>(2) Aft<br>the<br>the | Confirm and so<br>Verification<br>• Verification<br>• Verification | vithdraw<br>online<br>draw<br>form<br>ubmit<br>tion:<br>hline<br>stion:<br>blication has be<br>uthe head of depart<br>of depart<br>of depart<br>of depart                                                                                                    | Procedure                                                     | s mail<br>ructor<br>dept.<br>pnline<br>be<br>g out<br>online),<br>tem for |                           |
| STEP<br>STEP<br>STEP<br>3 Duri<br>3 Duri                  | Confirm and su<br>Verification<br>Verification<br>Confirm and su<br>Verify or<br>tion :<br>te the withdrawal application<br>to verify or<br>to a subdrawal application<br>the withdrawal application<br>the withdrawal complexity of the subdrawal complexity of the subdrawal com                                                                                                    | vithdraw<br>online<br>draw<br>form<br>ubmit<br>ation:<br>hline<br>blication has be<br>blication has be<br>urse withdrawal or<br>the head of depart<br>the email notifica<br>pletion and the cou<br>students go to Stu                                                                                                    | Procedure                                                     | s mail<br>ructor<br>dept.<br>poline<br>be<br>g out<br>online),<br>tem for |                           |

# 5. 請點選欲棄修之科目後,按【棄修申請】

#### Please select the course and click the icon below to withdraw the course.

he procedure of Course Withdrawal STEP 1: Course Withdrawal Application STEP 2: Withdrawal Course

/ou can finish your course withdrawal application based on the course taken in the semester:

|                | 105/2 Elected Course List                             |                      |                |                                                                                    |                                                     |                    |           |           |                   |         |             |
|----------------|-------------------------------------------------------|----------------------|----------------|------------------------------------------------------------------------------------|-----------------------------------------------------|--------------------|-----------|-----------|-------------------|---------|-------------|
| No.            | Click here<br>for course<br>withdrawal<br>application | Course<br>status     | Serial<br>no.  | Designated for                                                                     | Course Name                                         | Teacher            | Time      | Classroom | Full/Half<br>Year | Credits | Paym<br>Hou |
| 1              | 0                                                     | Approved             | U2090          | (Taipei Medical University)General Education Course2                               | Introduction to<br>philosophy                       | *****              | Fri.3~4   |           | General           | 2       | 2           |
| 2              | 0                                                     | Approved             | U2132          | (National Taipei University of Technology)General Education Course2                | Law and Daily life                                  | *****              | Thur.5~6  |           | General           | 2       | 2           |
| 3              | 0                                                     | Approved             | U2035          | (National Taipei University of Technology)General Education Course2                | International<br>Relations                          | *****              | Fri.1~2   |           | General           | 2       | 2           |
| 4              | 0                                                     | Approved             | U3219          | Department of Real Estate and Built Environment3A                                  | Real Estate                                         | 彭序文                | Wed 1~2   | P1F01     | Elective          | 2       |             |
| 5              | ۲                                                     | Approved             | U2377          | Division of Law4                                                                   | Separate Fields<br>of Labor Law                     | 侯岳宏                | Tue.5~6   | L2F02     | Required          | 2       | :           |
| v              |                                                       | rippiored            | 02010          | Division of Law2                                                                   | oopyngnt Law                                        |                    |           | E 11 10   | LICCING           | -       |             |
| 7              | 0                                                     | Approved             | N2029          | (Extension Education)Center for General Education2                                 | Intensive<br>Reading,Pleasant<br>Reading.           | 辛法春                | Fri.12~13 |           | General           | 2       |             |
|                |                                                       |                      |                |                                                                                    | The Law of                                          |                    | T 40.44   | 504       | <b>E</b> 1        | 2       |             |
| 8              | 0                                                     | Approved             | N4037          | (Extension Education)Department of Law3                                            | Insurance                                           | 吳盆德                | Tue.10~11 | 504       | Elective          | 2       |             |
| 8<br>9         | 0                                                     | Approved<br>Approved | N4037<br>N4008 | (Extension Education)Department of Law3<br>(Extension Education)Department of Law4 | Practices on<br>Financial<br>Criminal<br>Procedures | 吳 <i>盈德</i><br>蘇振文 | Mon.12~13 | 408       | Elective          | 2       | :           |
| 8<br>9<br>Tota | O<br>O<br>al Credits                                  | Approved<br>Approved | N4037<br>N4008 | (Extension Education)Department of Law3<br>(Extension Education)Department of Law4 | Practices on<br>Financial<br>Criminal<br>Procedures | <u>吳盈德</u><br>蘇振文  | Mon.12~13 | 408       | Elective          | 2       | 18          |

# 5. 棄修申請【確認】: 確認請按「確認」, 放棄請按「取消」

Confirm withdrawal application: Press OK to submit, and CANCEL to abandon.

rse Withdrawal STEP 1: Course Withdrawal Application STEP 2: Withdrawal Course

our course withdrawal application based on the course taken in the semester:

| 105/2 Elected Course List |                                                       |                  |               |             |                                                      |                        |         |           |           |                   |         |                  |
|---------------------------|-------------------------------------------------------|------------------|---------------|-------------|------------------------------------------------------|------------------------|---------|-----------|-----------|-------------------|---------|------------------|
|                           |                                                       |                  |               |             |                                                      |                        |         |           |           | _                 |         |                  |
| No.                       | Click here<br>for course<br>withdrawal<br>application | Course<br>status | Serial<br>no. |             | Designated for                                       | Course Name            | Teacher | Time      | Classroom | Full/Half<br>Year | Credits | Payment<br>Hours |
| 1                         | 0                                                     | Approved         | U2090         | (Та         | ) 🔊 Confirmation 網頁對話                                |                        | ×       | ri.3~4    |           | General           | 2       | 2                |
| 2                         | 0                                                     | Approved         | U2132         | (National T | Https://120.126.197.14/pls/univer/common.stud_discar | d_e.confirm_v 🔞        | 慿證錯誤    | Thur.5~6  |           | General           | 2       | 2                |
| 3                         | 0                                                     | Approved         | U2035         | (National T | интератории и пода до се с                           | -h1                    |         | iri.1~2   |           | General           | 2       | 2                |
| 4                         | 0                                                     | Approved         | U3219         | De          | Please press OK to submit Course Withdrawal.         | abor Law"?             |         | V ed.1~2  | P1F01     | Elective          | 2       | 2                |
| 5                         | ۲                                                     | Approved         | U2377         |             | Please press CANCEL to abandon application.          |                        |         | Tue.5~6   | L2F02     | Required          | 2       | 2                |
| 6                         | 0                                                     | Approved         | U2378         |             | OK CANCEL                                            |                        |         | V ed.7~8  | L1F19     | Elective          | 2       | 2                |
| 7                         | 0                                                     | Approved         | N2029         | (E          |                                                      |                        |         | F i.12~13 |           | General           | 2       | 2                |
| 8                         | 0                                                     | Approved         | N4037         |             |                                                      |                        |         | Tue.10~11 | 504       | Elective          | 2       | 2                |
| 9                         | 0                                                     | Approved         | N4008         |             |                                                      | Criminal<br>Procedures |         | Mon.12~13 | 408       | Elective          | 2       | 2                |
| Tot                       | al Credits                                            |                  |               |             |                                                      |                        |         |           |           |                   | 18      | 18               |
|                           |                                                       |                  |               |             | Course Withdrawal Application                        | ]                      |         |           |           |                   |         |                  |

## 6. 請同學依規定詳實填寫【**\*必填欄位**】後,點選「確認申請棄修,並寄信 給教師」或「放棄申請棄修」 Please fill in the 【**\*required blank**】, click "abandon the application" or "submit the

#### application and send it to instructor".

Please fill in the contact information and the explanation of discarded courses

| Serial No.                                                                                                    | N1555                 | Time       |          |  |
|----------------------------------------------------------------------------------------------------|-----------------------|------------|----------|--|
| Withdraw course                                                                                                    | Cooperative Economics | Instructor | 梁玲菁      |  |
| Name                                                                                                    | 貳〇級                   | ID No.     | 49971992 |  |
| Contact No.*                                                                                                    |                       | E-mail*    |          |  |
| Explanation for discarded<br>courses*<br>(Word limit: 20 words or more, 50<br>words or less)                                                                                                    |                       | <u>.</u>   |          |  |
| <ol> <li>Required to THE molank with *.</li> <li>Please think carefully and discussed with instructor beforehand.</li> <li>Please contact curriculum section (TEL: 02-8674-1111 ext.66110~66117) or Night Section Office of Academic Affairs (TEL: 02-2502-4654 ext 18257~18258) if you have further questions</li> </ol> |                       |            |          |  |

\_\_\_\_\_

Abandon the application and back to the previous page

Revise the form

Submit the application and send it to instructor

# 7. 棄修申請【確認】:請再次確認棄修申請表格「\*必填欄位」資料正確無誤,請注意一旦確認申請就無法刪除!

# Please make sure that all information in the **【\*required blank】** are correct. Once you confirm it, the application cannot be canceled!

Please confirm the contact information and the explanation of discarded courses

| Serial No.                                             | ■                                                                                                    |                |
|--------------------------------------------------------|----------------------------------------------------------------------------------------------------|----------------|
|                                                        | _ 🥝 https://120.126.197.14/pls/univer/common.stud_discard_e.confirm_window?course_nar 😢 憑證錯誤                                    |                |
| Withdraw course                                        | Are you sure to withdraw the course "N1555 Cooperative Economics"?                                                              |                |
| Name                                                   | Please make sure that this is the exact course you want to withdraw. Once the withdrawal application has been                   |                |
| Contact No *                                           | submitted, it cannot be canceled.                                                                                               |                |
| Contact Ivo.                                           | Please press OK to submit Course Withdrawal.                                                                                    |                |
| Explanation for discarded                              | Please press CANCEL to abandon application.                                                                                     |                |
| courses*<br>(Word limit: 20 words or<br>words or less) | OK CANCEL                                                                                                    |                |
| 1 : Required to fill in bla                            |                                                                                                    |                |
| 2 : Please think carefully                             | ar unscussed with instructor beforenand.                                                                                        |                |
| 3 Please contact curricu<br>ext.18257~18258) if y      | lum section (TEL: 02-8674-1111 ext.66110~66117) or Night Section Office of Academic Affairs (TEL<br>you have further questions. | 2:02-2502-4654 |
|                                                        |                                                                                                    |                |

Confirm all information correct and send it to instructor

8. **系所主管線上審核**同意(或不同意),同學可至學生資訊系統【STEP:2 你申請的棄修課程】中確認課程審核狀態(系所主管審核中/棄修成功/棄修未成功) Students go to student information system 【STEP2:Withdrawal Course】 to confirm the

approval status (verifying/abandoned success/abandoned failure)

The procedure of Course Withdrawal STEP 1: Course Withdrawal Application STEP 2: Withdrawal Course

Please check your application information and print the course withdrawal application form for the 105 / 2 to continue the course withdrawal application process:

|   |                       |              | Withdrawal Course                                       |           |           |                       |         |
|---|-----------------------|--------------|---------------------------------------------------------|-----------|-----------|-----------------------|---------|
| I | Approval status       | erial<br>no. | Course name                                             | Time      | Classroom | Required/<br>Elective | Credits |
|   | verifying application | 4008         | Practices on Financial Criminal<br>Procedures(金融犯罪訴訟實務) | Mon.12~13 | 408       | Elective              | 2       |
| ٧ |                       |              |                                                         |           |           |                       |         |

Chinese version

#### National Taipei University Course Withdrawal Application (105 / 2)

| Student ID : 410 | 571991     | N                                                                       | ame:105 Freshman                                                 |                | Depart     | ment : Law1 |                   |         |       |
|------------------|------------|-------------------------------------------------------------------------|------------------------------------------------------------------|----------------|------------|-------------|-------------------|---------|-------|
|                  |            |                                                                         | 105 / 2 Elected Course L                                         | ist            |            |             |                   |         |       |
| Course Status    | Serial no. | Designated                                                              | Course name                                                      | Teacher        | Time       | Classroom   | Full/Half<br>Year | Credits | Hours |
| Approved         | U2028      | (Taipei Medical University)General<br>Education Course2                 | Sustainable development of<br>environment & ecology<br>環境生態與永續發展 | ****           | Tue.3~4    |             | General           | 2       | 2     |
| Approved         | U2012      | (National Taipei University of Technology)<br>General Education Course2 | Copyright Law<br>著作權法                                            | *****          | Thur.5~6   |             | General           | 2       | 2     |
| Approved         | U2220      | 海大通識2                                                                   | Law and Daily lifeB<br>法律與生活B                                    | *****          | Tue.3~4    |             | General           | 2       | 2     |
| Approved         | U1024      | Division of Law1                                                        | Public International LawB<br>國際公法B                               | Chen,Ching-Hui | Fri.5~7    | L2F02       | Elective          | 3       | 3     |
| Approved         | U1617      | Division of Law1                                                        | International Trade LawB<br>國際貿易法B                               | 王震宇            | Fri.2~4    | L1F19       | Elective          | 3       | 3     |
| Approved         | U2101      | Irregular Student2                                                      | Calculus II<br>微積分II                                             | *****          | 未維護0~      |             | Required          | 0       | 0     |
| Approved         | N1001      | (Extension Education)Department of Law1                                 | Criminal Law : General Principles                                | 鄭浼哲            | Fri 10~13  |             | Required          | 4       | 4     |
| Abandon          | N0164      | (Extension Education)Department of Law1                                 | Seminar : Criminology<br>犯罪學專題研究                                 | 孟維德            | Thur.10~11 | 315         | Elective          | 2       | 2     |
| Total Credits    |            |                                                                         |                                                                  |                |            |             |                   | 10      | 10    |

# 9.【107-2新增】同學於線上棄修系統,依流程規定「確實完成棄修申請」 及「系所主管審核完畢」時,系統皆會透過您於棄修申請時所填之 E-mail 資訊,寄信通知您『已完成棄修申請』及『棄修審核結果』。

[New Function] After completing the course withdrawal online (including filling out the form and receiving the head of department's verification online), the students will receive the email notifications for course withdrawal completion and the course status sent by the system according to the email address in your form reply.

| 1(<br>f <<br>研 | D7學年度第1學期課程U4192「專業英文:英語簡語<br>or Specific Purposes: English Presentation Skills<br>確認送出 | 報技巧<br><b>A)</b> 」自 | 5 <b>A(Er</b><br>り棄修 | nglish<br>印請ī |        | ē      |  |  |
|----------------|-----------------------------------------------------------------------------------------|---------------------|----------------------|---------------|--------|--------|--|--|
| I SI<br>書      | <b>資料庫</b> <qa_service@mail.ntpu.edu.tw> 上<br/>給 ▼</qa_service@mail.ntpu.edu.tw>        | 午9:32 (1            | 小時前)                 | Å .           | •      | :      |  |  |
| 親              | 親愛的黃■■同學您好:                                                                             |                     |                      |               |        |        |  |  |
| 炮提             | 107學年度第1學期的棄修申請已確認送出(待象所主管審核中)!<br>醒您經確認送出申請之棄修課程就無法再異動,且系統亦已同步自動寄信給授課<br>的產修課程資訊如下。    | 教師知悉                | a a                  |               |        |        |  |  |
|                | A/2 № 12 € 11/20 1 2 1 2 1 2 1 2 1 2 1 2 1 2 1 2 1 2 1                                  | 授課教<br>師            | 上課時<br>間             | 教室            | 類<br>別 | 學<br>分 |  |  |
| U              | 專業英文:英語簡報技巧A(English for Specific Purposes: English<br>Presentation SkillsA)            | 黎                   | -5~6                 | 文<br>5F07_L   | 2      | 2      |  |  |
|                | 本信為系統發出,請勿回信,若同學對於棄修申請有任何疑問,請洽詢課務組,                                                     | 分機661               | 0~6611               | 7 •           |        |        |  |  |

### ※注意:系統將自動判別是否符合棄修規定,並跳出警語

XNotice: the system will automatically determine whether the applicants are eligible to apply for a withdrawal and pop up the warning message.

#### 棄修規定:

棄修課程每學期以【二科】為限,且於扣除放棄修習之學分數後,總修習學分數不得 低於本校學生選課辦法第三條規定之最低學分數(大一~大三不得少於16學分,大四 不得少於9學分),且仍應依本校其他選課相關規定辦理(如校際選課及日夜互選不 得超過總學分數之1/3等);延長修業年限學生棄修後仍應修習一個科目。 Regulations:

Applicants are eligible to apply only two courses to withdraw in each semester, and their total credits after withdrawal should meet the requirement according to §3 of NTPU Regulations on Course Registration. (Students who are in their freshmen, sophomore and junior year must have enrolled for at least sixteen course credits in each semester, and the seniors must have enrolled for at least nine.) Moreover, the applicants also need to follow other relevant regulation, for example, the credits earned from cross-registration and the courses taken alternatively from Day School and Night School should not exceed 1/3 of the total credits.) The super seniors must have enrolled at least in one course after withdrawal. (1)只能棄修二門課

Withdrawal applications will be denied for students who apply more than two courses in each semester.

|            |                                                       |                                 |                | 112/1 Elected 0                                | Course List                                               |                      |              |              |                   |         |                  |
|------------|-------------------------------------------------------|---------------------------------|----------------|------------------------------------------------|-----------------------------------------------------------|----------------------|--------------|--------------|-------------------|---------|------------------|
|            |                                                       |                                 |                |                                                |                                                           |                      |              |              |                   |         |                  |
| No.        | Click here<br>for course<br>withdrawal<br>application | Course<br>status                | Serial<br>no.  | Designated for                                 | Course<br>Name                                            | Teacher              | Time         | Classroom    | Full/Half<br>Year | Credits | Payment<br>Hours |
| 1          | 1                                                     | Applied<br>course<br>withdrawal | U2023          | Department of Accountancy2A                    | Business<br>Law                                           | 武傑凱                  | Mon.2~4      | L2F01        | Required          | 3       | 3                |
| 1          | 1                                                     | Applied<br>course<br>withdrawal | U2011          | The Center for Teacher Education2              | Bilingual<br>Curricular<br>and<br>Instructional<br>Design | 劉慶剛                  | Mon.7~8      | H2F12        | Elective          | 2       | 2                |
| 1          |                                                       | Approved                        | U2038          | The Center for Teacher Education2              | Teacher's<br>Professional<br>Development                  | 林維能                  | Tue.3~4      | H9F06        | Elective          | 2       | 2                |
| 2          |                                                       | Approved                        | U2033          | The Center for Teacher Education2              | Group<br>Counseling                                       | 林維能                  | Wed.3~4      | H9F06        | Elective          | 2       | 2                |
| 3          |                                                       | Approved                        | U1005          | Division of Financial & Economic Law4          | Public<br>International<br>Law                            | 王震宇                  | Fri.3~4      | L4F14        | Required          | 2       | 2                |
| 4          |                                                       | Approved                        | U3186          | Division of Financial & Economic Law4          | Legal Ethics                                              | 駱怡辰                  | Mon.5~6      | L2F27        | Required          | 2       | 2                |
| 5          |                                                       | Approved                        | U1184          | Division of Financial & Economic Law4          | International<br>Trade Law                                | 王震宇                  | Fri.1~2      | L4F14        | Elective          | 2       | 2                |
| 6          |                                                       | Approved                        | N1002          | (Extension Education)Department of Law1        | Civil Law :<br>General<br>Principles                      | Wu<br>Kuang-<br>Ping | Wed.10~13    | 103          | Required          | 4       | 4                |
| Tota       | al Credits                                            |                                 |                |                                                |                                                           |                      |              |              |                   | 19      | 19               |
| %Υ<br>witł | ′ou have al<br>ndraw in ea                            | ready appli<br>ach semeste      | ed coui<br>ər. | rse withdrawal <u>once</u> so you are not allo | wed to apply                                              | again. /             | Applicants a | are eligible | to apply          | two cou | irses to         |

# (2)棄修後總學分數未符合規定,無法申請棄修

Withdrawal applications will be denied for students whose total course credits after withdrawal fail meet the requirement.

| XYour Class Withdrawal Application DOES NOT Me | et |
|------------------------------------------------|----|
| the Credit Requirement for Degrees :           |    |

|                                                            | Total credits:15                                                                                   |  |  |
|------------------------------------------------------------|----------------------------------------------------------------------------------------------------|--|--|
| After withdraw the<br>serial no. N4041<br>course.          | Your credits earned from courses taking<br>alternatively from Day School and Night<br>School are:4 |  |  |
|                                                            | Your credits earned from courses taking in inter-university course selection are:4                 |  |  |
| The regulation you violate :                               |                                                                                                    |  |  |
| ©Credits is not enough after class withdrawal application. |                                                                                                    |  |  |

BACK STEP 1

(3)棄修後仍應依本校其他選課相關規定辦理(如校際選課及日夜互選不得 超過總學分數之1/3等),無法申請棄修

Applications will be denied for students who fail to meet other relevant requirements in NTPU Regulations on Course Registration after withdrawal, for example, the credits earned from cross-registration and the courses taken alternatively from Day School and Night School should not exceed 1/3 of the total credits.

## X Your Class Withdrawal Application DOES NOT Meet the Credit Requirement for Degrees ∶

|                                                                | Total credits:14                                                                                   |
|----------------------------------------------------------------|----------------------------------------------------------------------------------------------------|
| After withdraw the<br>serial no. <mark>U2014</mark><br>course. | Your credits earned from courses taking<br>alternatively from Day School and Night<br>School are:6 |
|                                                                | Your credits earned from courses taking in inter-university course selection are:6                 |

## The regulation you violate :

©Credits is not enough after class withdrawal application. ©The credits earned from courses taking alternatively from Day School and Night School should not exceed one third of total credit hour. ©The credits earned from courses taking in inter-university course selection should not exceed one third of total credit hour.

BACK STEP 1